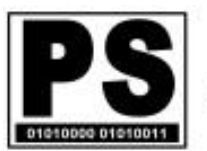

ParkereSSe Ltd. Retirement Operations and Systems Consultants www.ParkereSSe.com

# ParkereSSe ClientTracking Application (PS.CT)

The ParkereSSe ClientTracking application, PS.CT, manages client and plan administration workflow and status data in a central database with user functions tied to administration processes to facilitate plan status review and update.

PS.CT is a multi-user application typically installed on a network server. A login is required to access application functions; user entitlements tailor function access at the user level.

The following sections provide information on key components of PS.CT.

#### **Plan Management**

The 'Plan Management' view maintains general information about the client plans including:

- Company information
- Plan information
- Internal assignments (Team, Division, Service Level)
- Contacts: Plan, Advisor, Attorney, Accountant
- PBGC information

|                            | Filter Criteria      |                  |            | I DA#          | Company      | Official Contact                                                                                                    | Tel           | e          | First Name            | astNam      | e Salutation      | Operationa       |
|----------------------------|----------------------|------------------|------------|----------------|--------------|----------------------------------------------------------------------------------------------------|---------------|------------|-----------------------|-------------|-------------------|------------------|
| Feam: All<br>Division: All |                      | ^                |            | 2312           | Company 2312 | Official Contact 2312                                                                                                    |               | -          |                       |             |                   | Contact          |
| ype: All                   |                      |                  |            | 2420           | Company 2420 | Official Contact 2420                                                                                                    |               |            | FirstName 2420        | LastName    | 2420 The Official | 2420 Operational |
|                            |                      |                  |            | 2435           | Company 2435 | Official Contact_2435                                                                                                    | Ms.           |            | FirstName 2435        | LastName    | 2435 The Official | 2435 Operational |
|                            |                      | ~                |            | 2464           | Company 2464 | Official Contact_2464                                                                                                    |               |            |                       |             |                   |                  |
|                            | Sort Criteria        |                  |            | 2465           | Company 2465 | Official Contact_2465                                                                                                    |               |            |                       |             |                   | Operational      |
| Plan #: Ascending          |                      | ~                |            | 2485           | Company 2485 | Official Contact_2485                                                                                                    |               |            | 10                    |             |                   |                  |
| company: Ascending         |                      |                  |            | 2535           | Company 2535 | Official Contact_2535                                                                                                    |               |            |                       | 2           |                   |                  |
|                            |                      | ~                |            | 2548           | Company 2548 | Official Contact_2548                                                                                                    |               |            |                       |             |                   |                  |
| 1                          |                      |                  |            | 2551           | Company 2551 | Official Contact_2551                                                                                                    |               |            |                       |             |                   |                  |
| 0                          | Change Filter/Sort   |                  |            | 2558           | Company 2558 | Official Contact_2558                                                                                                    |               |            |                       |             |                   |                  |
|                            |                      |                  |            | 2565           | Company 2565 |                                                                                                    |               |            | 3                     |             | 2                 |                  |
| # 0                        | ecolds 630           |                  | <          |                |              |                                                                                                    |               |            |                       |             |                   |                  |
|                            |                      |                  |            |                |              |                                                                                                    |               |            |                       |             |                   |                  |
| A Plans Record             |                      |                  |            |                |              |                                                                                                    |               |            |                       |             |                   |                  |
| General Plan C             | Contact Services Con | tacts PBGC, Misc | c, and Com | nments Other   |              |                                                                                                    |               |            |                       |             |                   |                  |
| ID #                       | 2312                 | Company          | Company    | y 2312         |              |                                                                                                    | Plan Type     | СВ         | <ul> <li>В</li> </ul> | mployer EIN | 00-0000000        |                  |
| Team                       | KS 🗸                 | Plan Name        | Company    | y 2312 CB_Plan |              |                                                                                                    | Document      | Corbel     | Ti                    | ust EIN     | 00-0000001        |                  |
| Division                   | TPA $\sim$           | TPA              | TPA_32     | 5              |              | $\sim$                                                                                                    | Last Fee Incr | 03/08/2008 | P                     | IN          | 002               |                  |
| Service Level              | Standard             | Type Detail      | Acc        | ~              | FAS Type     | <unknown></unknown>                                                                                                    | PYE           | 12/31      |                       |             |                   |                  |
|                            | Startana S           |                  | 1.100      |                |              | - Sector and the sector of the sector of the |               |            |                       |             |                   |                  |
| Service Level              | Standard 🗸 🗸         | Type Detail      | Acc        | ¥              | FAS Type     | <unknown> 🗠</unknown>                                                                                                    | PYE           | 12/31      |                       |             |                   |                  |

Plans can be edited, added, deleted, or archived (and restored on demand).

#### Page **1** of **6**

P.O. Box 148 Ruby, VA 22545-0148 540.752.2711 Copyright ParkereSSe Ltd. 2018. All rights reserved.

## **Client Tracking Management**

The 'Client Tracking Management' view maintains workflow information at the Tracking Year level for annual plan administration. This view provides access to all managed data; 'Admin Data and Reports' functions, described later, provide subsets of this information for a focused, workflow process-oriented view.

'Client Tracking Management' data include workflow information for:

- Pertinent administration event and status dates
- Valuation
- Testing
- Form 5500
- FAS
- Funding
- PBGC

Plan Management Case Tracking Management Admin Data and Reports Ancillary Data Management User Management

|                                                                                                    |                                                        | 20                                                                                       | TrackDate              | ValDate  | Tracking Year    | LDA# | Company                                    | Team                      | Division | Consultant | Type |
|----------------------------------------------------------------------------------------------------|--------------------------------------------------------|------------------------------------------------------------------------------------------|------------------------|----------|------------------|------|--------------------------------------------|---------------------------|----------|------------|------|
| eam: All<br>ivision: All                                                                             | ^                                                      | •                                                                                        | 12/31/2017             | 1/1/2017 | 2017             | 9695 | Company 9695                               | KS                        | TPA      |            | СВ   |
| ype: All<br>rackingYear: All                                                                         |                                                        |                                                                                          | 12/31/2016             | 1/1/2016 | 2016             | 9787 | Company 9787                               | KS                        | TPA      |            | CB   |
| racitly roal of                                                                                      |                                                        |                                                                                          | 4/30/2016              | 5/1/2015 | 2016             | 3662 | Company 3662                               | QH                        | TPA      |            | СВ   |
|                                                                                                    | Ŷ                                                      |                                                                                          | 4/30/2015              | 5/1/2014 | 2015             | 3662 | Company 3662                               | QH                        | TPA      |            | СВ   |
|                                                                                                    | Sort Criteria                                          |                                                                                          | 6/30/2017              | 7/1/2017 | 2017             | 9842 | Company 9842                               | KS                        | TPA      |            | СВ   |
| YE: Ascending                                                                                        | A                                                      |                                                                                          | 6/30/2018              | 7/1/2017 | 2018             | 3658 | Company 3658                               | QH                        | TPA      |            | СВ   |
| PA: Ascending                                                                                        | n                                                      |                                                                                          | 6/30/2015              | 7/1/2014 | 2015             | 3658 | Company 3658                               | QH                        | TPA      |            | СВ   |
| lan #: No Sort                                                                                       | ~                                                      |                                                                                          | 6/30/2016              | 7/1/2015 | 2016             | 3658 | Company 3658                               | QH                        | TPA      |            | СВ   |
|                                                                                                    | 12                                                     |                                                                                          | 6/30/2017              | 7/1/2016 | 2017             | 9843 | Company 9843                               | QH                        | TPA      |            | DB   |
|                                                                                                    | ange Filter/Sort                                       |                                                                                          | 6/20/2017              | 7/1/2016 | 2017             | 9844 | Company 9844                               | QH                        | TPA      |            | DB   |
| Cha                                                                                                  | -                                                      |                                                                                          | 0/30/2017              | 1/1/2010 | 2011             |      |                                            | 100000                    |          |            |      |
| # Reco                                                                                               | ords 2623                                              | <                                                                                        | 6/30/2018              | 7/1/2017 | 2018             | 9597 | Company 9597                               | KS                        | ТРА      |            | DB   |
| e Tracking Record                                                                                    | rds 2623                                               | <                                                                                        | 6/30/2017<br>6/30/2018 | 7/1/2017 | 2018             | 9597 | Company 9597                               | KS                        | TPA      |            | DB   |
| e Tracking Record                                                                                    | ords 2623                                              | , FAS PBC                                                                                | 6/30/2017<br>6/30/2018 | 7/1/2017 | 2018             | 9597 | Company 9597                               | KS                        | ТРА      |            | DB   |
| # Record<br>e Tracking Record<br>General Dates 1<br>In Review Date                                   | rds 2623<br>Testing, Safe Harbor 5500, AFN             | , FAS PBC                                                                                | 6/30/2017<br>6/30/2018 | 7/1/2017 | 2018<br>Val Cert | 9597 | Company 9597                               | KS                        | TPA      |            | DB   |
| # Record<br>e Tracking Record<br>General Dates 1<br>In Review Date<br>Stmts Mailed                   | rds 2623<br>Testing, Safe Harbor 5500, AFN<br>AL       | , FAS PBC<br>tomatic Roll                                                                | 6/30/2017<br>6/30/2018 | 7/1/2017 | 2018<br>Val Cert | 9597 | Company 9597<br>Consul<br>Rollov           | KS<br>tant<br>er Provider | ТРА      |            | DB   |
| # Record<br>e Tracking Record<br>General Dates 1<br>In Review Date<br>Strrts Mailed<br>Internet Data | rds 2623<br>Testing, Safe Harbor 5500, AFN<br>AL<br>AL | , FAS PBC<br>tomatic Roll<br>IR Followup<br>ial Cert                                     | 6/30/2017<br>6/30/2018 | 7/1/2017 | 2018<br>Val Cert | 9597 | Company 9597<br>Consul<br>Rollov<br>Safe H | KS<br>tant arbor arbor    | TPA      |            | DB   |
| # Record<br>General Dates 1<br>In Review Date Stmts Mailed<br>Internet Data Senior                   | rds 2623<br>Testing, Safe Harbor 5500, AFN<br>Au<br>Af | <ul> <li>FAS PBC</li> <li>tomatic Roll</li> <li>IR Followup</li> <li>ial Cert</li> </ul> | 6/30/2017<br>6/30/2018 | 7/1/2017 | 2018<br>Val Cert | 9597 | Company 9597<br>Consul<br>Rollov<br>Safe H | KS<br>tant arbor arbor    | TPA      |            | DB   |

This view provides the tools to roll forward one or more plans to the next tracking year with key fields copied from the previous tracking year and dates brought forward to initialize administration for the new year.

#### **Admin Data and Reports**

This tab provides access to focused workflow process functions where the data elements are filtered to the needs of the respective function. Additional fields provide key measures for prioritization (e.g., Days Before Due); filter and sort defaults also provide a prioritized view.

| Plan Management Case Tracking Management | Admin Data and Reports | Ancillary Data Management | User Management |
|------------------------------------------|------------------------|---------------------------|-----------------|
| Admin Data Entry                         | AFT                    | AP Status                 |                 |
| Valuation Status                         |                        |                           |                 |
| Non-Discrimination Testing Status        |                        |                           |                 |
| FAS Status                               |                        |                           |                 |
| Form 5500 Status                         |                        |                           |                 |
| Schedule B Status                        | N                      |                           |                 |
| PBGC Premiums Status                     | ЬŠ                     |                           |                 |
| AFN Status                               |                        |                           |                 |

The 'Admin Data Entry' function provides key data elements across all administrative functions and provides a one-stop place to view and update the broader plan status.

|                                                                                                    | Filter Criteria                                                                                                    | 100                                                                                                    | TrackingYear                                                                                                   | TPA                                                                                                    | Company        | Type                                 | Team                                                | ValDate     | Val Mailed                                 | Val Signed       | AFTAP |   |
|----------------------------------------------------------------------------------------------------|----------------------------------------------------------------------------------------------------|----------------------------------------------------------------------------------------------------|----------------------------------------------------------------------------------------------------|----------------------------------------------------------------------------------------------------|----------------|--------------------------------------|-----------------------------------------------------|-------------|--------------------------------------------|------------------|-------|---|
| rackingYear: 20<br>al Mailed: NULL                                                                                                    | 18                                                                                                    | ^                                                                                                    | 2018                                                                                                    | TPA 0                                                                                                    | Company 2565   | DB                                   | KS                                                  | 1/1/2018    |                                            |                  | 0     |   |
| alDate: All                                                                                                    |                                                                                                    | · · · · · · · · · · · · · · · · · · ·                                                                                                    | 2018                                                                                                    | TPA 0                                                                                                    | Company 2717   | DB                                   | PB                                                  | 1/1/2018    |                                            |                  | 0     | - |
| livision: All                                                                                                    | **                                                                                                    |                                                                                                    | 2018                                                                                                    | TPA 0                                                                                                    | Company 2754   | DB                                   | PR                                                  | 1/1/2018    |                                            |                  | 0     | _ |
| eam: All                                                                                                    |                                                                                                    | ~                                                                                                    | 2018                                                                                                    | TPA 0                                                                                                    | Company 2776   | СВ                                   | PR                                                  | 1/1/2018    |                                            |                  | 0     |   |
|                                                                                                    | Sort Criteria                                                                                                    |                                                                                                    | 2018                                                                                                    | TPA_0                                                                                                    | Company 2858   | СВ                                   | PR                                                  | 1/1/2018    |                                            |                  | 0     | _ |
| ackingYear: Asc                                                                                                    | cending                                                                                                    | ^                                                                                                    | 2018                                                                                                    | TPA_0                                                                                                    | Company 2859   | 401K                                 | JB                                                  | 12/31/2018  |                                            |                  | 0     |   |
| mpany: Ascending                                                                                                    | ling                                                                                                    |                                                                                                    | 2018                                                                                                    | TPA_0                                                                                                    | Company 3025   | 401K                                 | JB                                                  | 12/31/2018  |                                            |                  | 0     | _ |
| eam: No Sort                                                                                                    |                                                                                                    | ~                                                                                                    | 2018                                                                                                    | TPA_0                                                                                                    | Company 3208   | DB                                   | PR                                                  | 1/1/2018    |                                            |                  | 0     | _ |
|                                                                                                    | banga Eltor/Sort                                                                                                    |                                                                                                    | 2018                                                                                                    | TPA_0                                                                                                    | Company 3213   | DB                                   | PR                                                  | 1/1/2018    |                                            |                  | 0     | _ |
|                                                                                                    | analige Tilter/Joh                                                                                                  |                                                                                                    | 2018                                                                                                    | TPA_0                                                                                                    | Company 3214   | DB                                   | PR                                                  | 1/1/2018    |                                            |                  | 0     |   |
|                                                                                                    |                                                                                                    |                                                                                                    | and a second                                                                                                   |                                                                                                    | and the second | 1000                                 | 10                                                  |             |                                            |                  | 0     |   |
| # Rei<br>n Data Entry Re                                                                                                    | cords 551                                                                                                    | thted labels are from p                                                                                                    | 2018<br>revious TrackingYear                                                                                   | record)                                                                                                    | Company 3364   | PS                                   | 1.JR                                                | 12/31/2018  |                                            | 1                | 10    |   |
| #Rev<br>nin Data Entry Re<br>Tracking Year                                                                                                    | cords 551                                                                                                    | hted labels are from p                                                                                                    | revious TrackingYear                                                                                           | record)                                                                                                    | ICompany 3364  |                                      | Company Co                                          | mpany 2565  |                                            |                  |       |   |
| # Rei<br>iin Data Entry Re<br>Tracking Year<br>Plan Tvoe                                                                                                    | cords 551<br>ecord (Fields with highlig<br>2018                                                                     | Inted labels are from p<br>TP/<br>Tean                                                                                                    | TPA_0                                                                                                    | record)                                                                                                    | n TPA          |                                      | Company Co                                          | mpany 2565  |                                            | <u>.</u>         |       | 3 |
| # Re<br>in Data Entry Re<br>Tracking Year<br>Plan Type                                                                                                    | cords 551                                                                                                    | hted labels are from p<br>TP/<br>Tean                                                                                                    | TPA_0                                                                                                    | necord)                                                                                                    | n TPA          |                                      | Company Co                                          | impany 2565 |                                            |                  |       | 3 |
| # Rei<br>in Data Entry Re<br>Tracking Year<br>Plan Type<br>Val Date                                                                                             | cords         551           ecord (Fields with highlig           2018           DB           01/01/2018             | Inted labels are from p<br>TP/<br>Tean<br>Census Rect                                                                                                    | 12018           revious TrackingYear           TPA_0           KS           03/21/2018                         | record)<br>Division<br>5500 to ER                                                                                                    | n TPA          | V Testing Req'd                      | Company Co<br>ID # 25                               | impany 2565 | ✓ Testing Requ                             | uired            |       | 3 |
| # Rei<br>iin Data Entry Re<br>Tracking Year<br>Plan Type<br>Val Date<br>Val Date<br>Val Mailed                                                                  | cords 551                                                                                                    | Inted labels are from p<br>TP/<br>Tean<br>Census Rec't<br>Contrib Rec't                                                                                                    | 12018           revious TrackingYear           TPA_0           KS           03/21/2018                         | record)  Division  5500 to ER  Funding Notice                                                                                                    | n TPA          | V     Testing Req'd     Testing Sent | Company Cc<br>ID # 25<br>03/21/2018<br>04/10/2018   | impany 2565 | ✓ Testing Requ<br>✓ Testing Done           | uired            |       | 3 |
| # Rei<br>iin Data Entry Rei<br>Tracking Year<br>Plan Type<br>Val Date<br>Val Mailed<br>Val Signed                                                               | cords 551                                                                                                    | Inted labels are from p<br>TP/<br>Tean<br>Census Rect<br>Contrib Rect<br>Assets Rect                                                                                                    | TPA_0<br>KS<br>103/21/2018                                                                                     | record) Division 5500 to ER Funding Notice PBGC to ER                                                                                                    | n TPA          | V     Testing Req'd     Testing Sent | Company CC<br>ID # 25<br>03/21/2018                 | impany 2565 | Testing Requ Testing Done PBGC Coven       | uired<br>9.      |       |   |
| # Rei<br>in Data Entry Re<br>Tracking Year<br>Plan Type<br>Val Date<br>Val Mailed<br>Val Signed<br>AFTAP (%)                                                    | cords         551           ecord (Fields with highlig           2018           DB           01/01/2018           0 | ented labels are from p<br>TP/<br>Tean<br>Census Reco<br>Contrib Reco<br>Assets Reco<br>Ptp Coun                                                                                                    | 12018           revious TrackingYear           TPA_0           KS           03/21/2018           1           1 | record) Division 5500 to ER Funding Notice PBGC to ER PBGC MyPAA Final                                                                                                    | n TPA          | Testing Req'd     Testing Sent       | Company Co<br>ID # 25<br>03/21/2018                 | impany 2565 | Testing Requ Testing Done PBGC Coven       | aired<br>a       |       | 3 |
| # Rei<br>Inn Data Entry Re<br>Tracking Year<br>Plan Type<br>Val Date<br>Val Mailed<br>Val Signed<br>AFTAP (%)<br>Val Comment                                    | cords 551                                                                                                    | ented labels are from p<br>TP/<br>Tean<br>Census Rect<br>Contrib Rect<br>Assets Rect<br>Ptp Coun                                                                                                    | TPA_0 KS 03/21/2018                                                                                            | record) Division Division Divi | n TPA          | Testing Req'd     Testing Sent       | Company CC<br>ID # 25<br>03/21/2018                 | impany 2565 | Testing Requert Testing Done PBGC Coven    | uired<br>a<br>ed |       | 2 |
| # Rei<br>Tracking Year<br>Plan Type<br>Val Date<br>Val Mailed<br>Val Signed<br>AFTAP (%)<br>Val Comment                                                         | cords 551                                                                                                    | ented labels are from p<br>TP/<br>Tean<br>Census Rect<br>Contrib Rect<br>Assets Rect<br>Ptp Coun                                                                                                    | TPA_0 KS 03/21/2018                                                                                            | record) Division Division Divi | n TPA          | Testing Req'd     Testing Sent       | Company C<br>ID # 25<br>03/21/2018<br>04/10/2018    | impany 2565 | Testing Requestion Testing Done PBGC Coven | uired<br>a<br>ed |       | 3 |
| # Rei<br>nin Data Entry Re<br>Tracking Year<br>Plan Type<br>Val Date<br>Val Mailed<br>Val Signed<br>AFTAP (%)<br>Val Comment<br>PBGC Comments<br>sting Comments | cords 551 cord (Fields with highly 2018 DB 01/01/2018 0                                                             | shted labels are from p<br>TP/<br>Tean<br>Census Reck<br>Contrib Reck<br>Assets Reck<br>Ptp Countrib<br>States States<br>Ptp Countrib<br>States States | 12018           revious TrackingYear           TPA_0           KS           03/21/2018           1           1 | record)<br>Division<br>5500 to ER<br>Funding Notice<br>PBGC to ER<br>PBGC MyPAA Final                                                                                                    | n TPA          | Testing Req'd     Testing Sent       | Company [2]<br>ID # [2]<br>03/21/2018<br>04/10/2018 | 12/31/2018  | Testing Requ Testing Done PBGC Coven       | uired<br>e       |       | 3 |

As an example of a focused workflow view, 'Valuation Status' is shown below:

|                                                                   | Filter Criteria                              |                                                                                       | TrackingYear                       | Days In                               | TPA   | Company                          | Туре                                                                  | Team  | ValDate    | Val Mailed | Val Signed |
|-------------------------------------------------------------------|----------------------------------------------|---------------------------------------------------------------------------------------|------------------------------------|---------------------------------------|-------|----------------------------------|-----------------------------------------------------------------------|-------|------------|------------|------------|
| TrackingYea                                                       | ar: 2018                                     | ~                                                                                     | 2018                               |                                       | TPA_0 | Company 2565                     | DB                                                                    | KS    | 1/1/2018   |            |            |
| Val Mailed: N<br>ValDate: All                                     | NULL                                         |                                                                                       | 2018                               | -                                     | TPA_0 | Company 2717                     | DB                                                                    | PR    | 1/1/2018   |            |            |
| Team: All                                                         |                                              |                                                                                       | 2018                               |                                       | TPA_0 | Company 2754                     | DB                                                                    | PR    | 1/1/2018   |            |            |
| Days In: All                                                      |                                              | ~                                                                                     | 2018                               | ().                                   | TPA_0 | Company 2776                     | СВ                                                                    | PR    | 1/1/2018   |            |            |
|                                                                   | Sort Criteria                                |                                                                                       | 2018                               |                                       | TPA_0 | Company 2858                     | СВ                                                                    | PR    | 1/1/2018   |            |            |
| Davs In: No !                                                     | Sort                                         | •                                                                                     | 2018                               |                                       | TPA_0 | Company 2859                     | 401K                                                                  | JB    | 12/31/2018 |            |            |
| Tracking Yea                                                      | ar: Ascending                                |                                                                                       | 2018                               |                                       | TPA_0 | Company 3025                     | 401K                                                                  | JB    | 12/31/2018 |            |            |
| Company: As                                                       | scending                                     | ~                                                                                     | 2018                               | 64.                                   | TPA_0 | Company 3208                     | DB                                                                    | PR    | 1/1/2018   |            |            |
|                                                                   |                                              |                                                                                       | 2018                               |                                       | TPA_0 | Company 3213                     | DB                                                                    | PR    | 1/1/2018   |            |            |
|                                                                   | Change Filter/Sort                           |                                                                                       | 2018                               |                                       | TPA_0 | Company 3214                     | DB                                                                    | PR    | 1/1/2018   |            |            |
|                                                                   |                                              |                                                                                       | 2018                               |                                       | TPA_0 | Company 3364                     | PS                                                                    | JB    | 12/31/2018 |            |            |
|                                                                   |                                              |                                                                                       |                                    |                                       |       |                                  |                                                                       |       |            |            |            |
| luation Statu                                                     | is Record                                    | -                                                                                     |                                    |                                       |       |                                  |                                                                       | 1     |            |            |            |
| luation Statu<br>ID #                                             | IS Record                                    | Company                                                                               | Company 2565                       |                                       |       |                                  | PYE 12/31                                                             |       |            |            |            |
| uation Statu:<br>ID #<br>Team                                     | IS Record                                    | Company<br>TPA                                                                        | Company 2565<br>TPA_0              |                                       |       |                                  | PYE 12/31<br>EOY                                                      |       |            |            |            |
| luation Statu:<br>ID #<br>Team<br>Division                        | IS Record<br>2565<br>KS<br>TPA               | Company<br>TPA<br>Tracking Year                                                       | Company 2565<br>TPA_0<br>2018      |                                       |       | Pla                              | PYE 12/31<br>EOY<br>an Type _DB                                       | ~     |            |            |            |
| luation Statu:<br>ID #<br>Team<br>Division<br>Days In             | is Record<br>2565<br>KS<br>TPA               | Company<br>TPA<br>Tracking Year<br>Val Signed                                         | Company 2565<br>TPA_0<br>2018      | Data Reg                              |       | Pia                              | PYE 12/31<br>EOY<br>an Type DB<br>s Rec'd 03/21                       | /2018 |            |            |            |
| luation Statu:<br>ID #<br>Team<br>Division<br>Days In             | Is Record                                    | Company<br>TPA<br>Tracking Year<br>Val Signed<br>AFTAP (%)                            | Company 2565<br>TPA_0<br>2018<br>0 | Data Req [<br>Re-Request ]            |       | Pla                              | PYE 12/31<br>EOY<br>an Type DB<br>s Rec'd 03/21<br>b Rec'd            | /2018 |            |            |            |
| luation Statu:<br>ID #<br>Team<br>Division<br>Days In<br>Val Date | Is Record<br>2565<br>KS<br>TPA<br>01/01/2018 | Company<br>TPA<br>Tracking Year<br>Val Signed<br>AFTAP (%)<br>Ptp Count               | Company 2565<br>TPA_0<br>2018<br>0 | Data Req<br>Re-Request                |       | Pla<br>Censu<br>Contril<br>Asset | PYE 12/31<br>EOY<br>an Type DB<br>s Rec'd 03/21<br>b Rec'd<br>s Rec'd | /2018 |            |            |            |
| luation Statu:<br>ID #<br>Team<br>Division<br>Days In<br>Val Date | Is Record 2565 KS TPA 01/01/2018             | Company<br>TPA<br>Tracking Year<br>Val Signed<br>AFTAP (%)<br>Ptp Count<br>Final Cent | Company 2565<br>TPA_0<br>2018<br>0 | Data Req<br>Re-Request<br>Val Comment |       | Pla<br>Censu<br>Contri<br>Asset  | PYE 12/31<br>EOY<br>an Type DB<br>s Rec'd 03/21<br>b Rec'd<br>s Rec'd | /2018 |            |            |            |

#### **Ancillary Data Management**

This tab provides access to functions associated with TPA services but not directly concerned with routine plan administration.

| Plan Management   | Case Tracking Management | Admin Data and Reports | Ancillary Data Management | User Management |
|-------------------|--------------------------|------------------------|---------------------------|-----------------|
|                   | Proposal Log             |                        |                           |                 |
|                   | TPA                      |                        |                           |                 |
| Plan <sup>-</sup> | Termination Tracking     |                        |                           |                 |
| F                 | Project Tracking         |                        |                           |                 |
| E                 | Benefit Tracking         |                        |                           |                 |
| Doc               | cuments In Process       |                        |                           |                 |
| [                 | DB Restatement           |                        |                           |                 |
|                   |                          |                        |                           |                 |

Here is a short description of these functions:

- Proposal Log: Track new business prospects with contact/plan information, activity dates, and status
- TPA: This is the master list of TPAs affiliated with clients
- Plan Termination Tracking: Tracks PBGC interaction and status
- Project Tracking: Special project tracking
- Benefit Tracking: Participant benefit calculation request tracking
- Documents In Process: Tracks client document status, review process, action dates, and comments
- DB Restatement: Tracks status, review, and dates associated with plan restatement. Provides tools to select existing plans for restatement.

#### **User Management**

This screen manages users with these features:

- Edit Entitlements
  - o These provide access to various functions in the application
- Add User
- Delete User
- Reset Password

| 💀 Case Tracking                                                                                                    | - | $\times$ |
|----------------------------------------------------------------------------------------------------|---|----------|
| Plan Management Case Tracking Management Admin Data and Reports Ancillary Data Management User Management                                                                                            |   |          |
| UserID<br>StevePS V                                                                                                    |   |          |
| Available     Current       Available     Current       Plan Management Edit<br>Case Tracking Roll Forward<br>Default Sort/Filter Edit     SuperUser       Temporary Password     Temporary Password |   |          |
| Estit Admin Data<br>Edit Ancilliary Data<br>User Management<br>Set Temporary Password for Selected UserID                                                                                            |   |          |
| < <tr>          Temporary Password           &lt;</tr>                                                                                                    |   |          |
|                                                                                                    |   |          |
|                                                                                                    |   |          |
| Update Cancel/Restore                                                                                                    |   |          |
|                                                                                                    |   |          |
| Version: 1.0.0.4 Database: D:\ParkereSSe Data\Demonstration\CaseTracking.mdb                                                                                                    |   |          |

## **Common Screen Tools and Features**

All views and functions provide the following tools and features:

| CPA Plans Table                        |                                         |               |                    |              | Search                 |              |            |                  |                    |                   |                |
|----------------------------------------|-----------------------------------------|---------------|--------------------|--------------|------------------------|--------------|------------|------------------|--------------------|-------------------|----------------|
|                                        | Filter Criteria                         |               | LDA#               | Company      | Official Contact       | Ţ            | itle       | FirstName        | LastName           | Salutation        | Operational    |
| Team: All                              |                                         | ~             | 2212               | Comp.2012    | Official Contact, 2212 |              |            |                  |                    |                   | Contact        |
| Type: All                              |                                         |               | 2420               | Company 2420 | Official Contact 2420  |              |            | FirstName 2420   | LastName 2420      | The Official 2420 | Operational Co |
|                                        |                                         |               | 2425               | Company 2420 | Official Contact 2435  | м            | 2          | FirstName 2425   | LastName 2420      | The Official 2435 | Operational Co |
|                                        |                                         | ~             | 2455               | Company 2    | 2464                   | IM           |            | Tristitunic 2435 | Edativanie 2433    | The official_2433 | operational ee |
|                                        |                                         | _             | 2465               | Company 2    | DataGrid               |              |            |                  |                    | <u></u>           | Operational Co |
| Plan #: Ascending                      | Sont Criteria                           |               | 2485               | Company 2485 | Official Contact 2485  |              |            |                  | -                  |                   |                |
| Ian #: Ascending<br>Company: Ascending |                                         |               | 2535               | Company 2535 | Official Contact 2535  | -            |            |                  |                    | 2                 |                |
|                                        | Filter                                  | Sort          | 2548               | Company 2548 | Official Contact 2548  | 2            |            |                  | - C                |                   | 2              |
|                                        | N                                       |               | 2551               | Company 2551 | Official Contact_2551  |              |            |                  |                    |                   | -              |
| 5                                      | hange Filter/Sort                       | -             | 2558               | Company 2558 | Official Contact_2558  |              |            |                  |                    |                   |                |
| 1000000                                |                                         |               | 2565               | Company 2565 |                        |              |            |                  |                    | 2                 |                |
| # Net                                  | 500 50 50 50 50 50 50 50 50 50 50 50 50 | 4             | c.                 |              |                        |              |            |                  |                    |                   | >              |
| PA Plans Record                        |                                         |               |                    |              |                        |              |            |                  |                    |                   |                |
| General Plan Co                        | ontact Services Contacts                | PBGC, Misc, a | and Comments Other | i.           |                        |              |            |                  |                    |                   |                |
| ID #                                   | 2312                                    | Company C     | Company 2312       |              |                        | Plan Type    | CB         | ~ E              | mployer EIN 00-000 | 0000              |                |
| Team                                   | KS V                                    | Plan Name     | ompany 2312 CB Pla | n            |                        | Document     | Corbel     | T                | nust FIN 00-000    | 001               |                |
| Dutition                               | TDA                                     | TDA           |                    |              |                        | Last Fee Inc | T 00,00,00 |                  | IN 002             |                   |                |
| Division                               | IPA V                                   | IFA I         | IPA_325            | 1            | × .                    | Edde Foo and | 03/06/20   | ,00              | 002                |                   |                |
| Service Level                          | Standard ~                              | Type Detail   | Acc ~              | FAS Type     | <unknown> ~</unknown>  | PYE          | 12/31      |                  |                    |                   |                |
|                                        |                                         |               |                    |              |                        |              |            |                  | Dat                | a Edit            |                |
|                                        | Rutton Bar                              |               |                    |              | Status Bar             |              |            |                  | -                  |                   |                |
|                                        | Kutton Kar                              |               |                    |              | Status Bar             |              |            |                  |                    |                   |                |

- Window Size: The Window size can be changed by dragging the horizontal/vertical borders. The DataGrid resizes to fit the new window showing more or less rows and columns.
- DataGrid: View-only full record data. Row can be selected by clicking on a cell or left-size row border. Select row is highlighted and data shown in the Data Edit section. Data column widths can be adjusted.
- Search: Clicking on a text valued column header brings up a Search window. Text (full or portion) can be entered and the first row that contains the text will be highlighted in the DataGrid. A Next Row button finds the next row with the test. Closing the Search window leaves the last found row selected (highlighted).
- Filter/Sort: Displays the current data filter and sort criteria, reflected in the displayed data in the DataGrid. Selecting 'Change Filter/Sort' brings up a window where filter and sort options can be edited. A Default option is provided to restore the application defaults for the function.
- Data Edit: Displays data for the selected DataGrid row. This is where data is edited.
- Button Bar:
  - Provides options to Edit, Save and Delete the selected DataGrid row. New rows can also be created. Not all buttons are available for all functions.
  - Extract button writes current DataGrid rows to an Excel workbook. Current Filter and Sort criteria are also written to the workbook.
- Status Bar: Contains:
  - Application Version
  - Database path (Access) or SQL Server database name
  - Status Message: Indicates mode or current process